Kirkevalget 8.-9. sep. 2019

# 1.4.1 BRUKERVEILEDNING TIL VALG, KANDIDATINFORMASJON, UTSKRIFTER

VERSJON 1.0 – APRIL 2019

# INNHOLDSFORTEGNELSE

- Kort om endringer 2019
- Innlogging
- Plan for lokalt valg
  - <u>TID OG STED: FORHÅNDSSTEMMING</u>
  - <u>TID OG STED: VALGTING</u>
  - Valglister nominasjonskomiteens liste
  - Valglister andre lister
- Kandidatinformasjon
- <u>Utskrifter</u>

0

# KORT OM ENDRINGER 2019

- I utgangspunktet er det samme valgmodul som benyttes ved valget i 2019 som i 2015.
- Det er gjort endringer i løsningen for å håndtere de endringer i regelverket for kirkevalg som er gjort siden sist.
- En del begrepsbruk og annen veiledningstekst er tilpasset de gjeldende reglene.
- Løsningen skal nå håndtere de inndelingsendringer som er vedtatt gjeldende fra 1. januar 2020.
- Utover dette vil det være ganske likt å jobbe i løsningen denne gangen som i 2015.

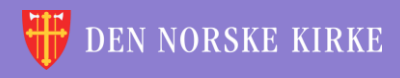

# INNLOGGING

- Gå til <u>register.kirken.no</u>.
- Innlogging til Den norske kirkes medlemsregister, der valgmodulen ligger, gjøres ved bruk av IDporten.
- Dette er samme løsning som benyttes til mange andre offentlige tjenester, og er driftet av Direktoratet for forvaltning og IKT (Difi).

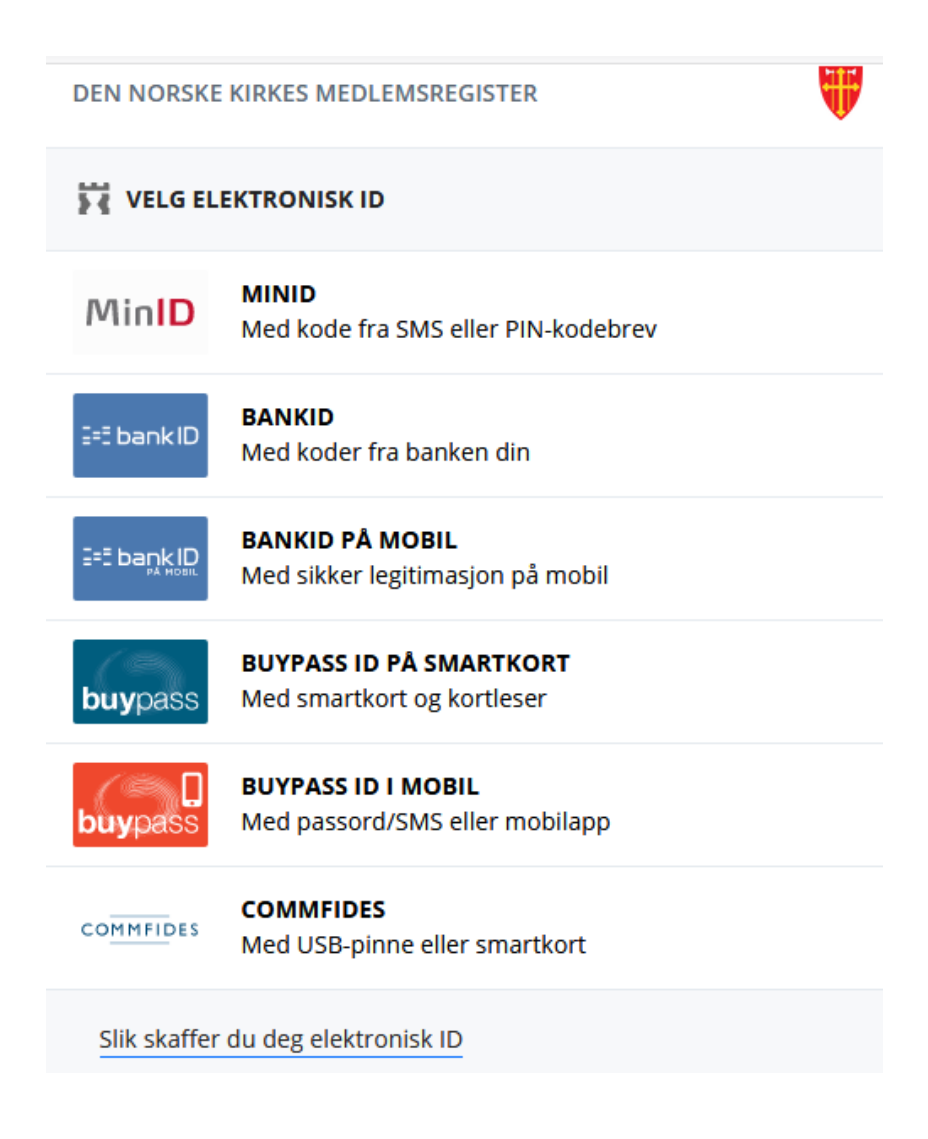

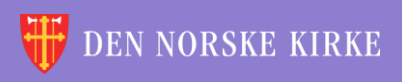

### FØRSTE SKJERMBILDE

#### Valgmodulen ligger under det valget som heter «kirkevalg»:

| DEN NORSKE KIRKE         De kirkelige registrene         Forside       Hjelp til bruk •         Handlinger •       Medlemmer •                                                                                                    | Innlogget bruker: ANDERS EIDE<br>Innlogget org.enhet.OSLO BISPEDØMME<br>Aktiv brukerprofil: OSLO BISPEDØMME Velg<br>Hielp Logg ut<br>Skattefrie gaver Vorganisasjon Kirkevalg Administrasjon V                                                                                                    |
|----------------------------------------------------------------------------------------------------|----------------------------------------------------------------------------------------------------|
| o-+×                                                                                                    | Årsstatistikk      Šist oppdatert 10.02.17 12:12        Sist oppdatert 10.02.17 12:12        Sist oppdatert 10.02 |
| Det planlegges produksjonssetting i medlemsregisteret onsdag 27. mars 19<br>kl. 1600. Vi forventer nedetid på opptil en time. Produksjonssettingen<br>inneholder endringer i valgmodulen til Kirkevalget 2019. Modulen er planlagt<br>gjenåpnet 1. april. Alle brukere vil få tilsendt e-post om endringene. | Navn     Antall dokument       Arsstatistikk 2015     2                                                                                                    |

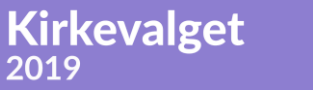

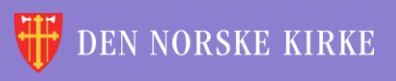

(Q)

# VALG PÅ KIRKEVALG-MENYEN

# Når man klikker på «Kirkevalg», får man opp følgende valg:

0)

| Medlemsregister         | Kirkevalg 🔻                       |      |
|-------------------------|-----------------------------------|------|
| .07.2014.               | Plan for lokalt valg              |      |
|                         | Kandidatlister bispedømmerådsvalg |      |
|                         | Kandidatinformasjon               |      |
|                         | <u>Utskrifter</u>                 |      |
| il venstre på siden.    | Registrere valgresultat           |      |
| tarte opp eKirkebok før | <u>Resultater og statistikk</u>   |      |
| ang du trykker ENTER    | <u>Maler og hjelp</u>             | hả n |

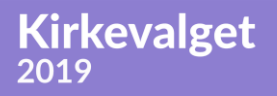

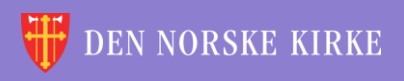

÷ \* 4 ÷ ÷. ίW. ÷. V. 1 <u>///</u> ÷ **#** é ÷ ÌX ÷ įπ, 4 ÷. V. V. V. //\ ¥ ÷ //\ ¥ <u>///</u> ÷ 10 씆 ÷. ÷. V V. 4 <u>\_\_\_</u> ÷ 4 ÷ ÷ Ť. 沃 é ίW. 4 <u>\_\_\_\_</u> ÷ <u>///</u> λ¥. L 颔 L ÷ ίW. ЭR Ľ 1 \* 4 4 ÷ 颔 é ÷ 沃 ÷ ÷. ÷. -\* \* \* ÷ 颔 沃 ίR. Ľ ÷ LAN FOR LOKALT VALG ÷ \* ÷ 4 λ. ÷ ÷ 裓 -//\\ ¥ V. ÷ <u>\_</u> ¥ 沃 ÷ 颔 X 4 \* 4 ÷ 滅 ÷ -1ίR. 1 ÷ ×. é ίR. - 11 4 \* ÷ 滅 ÷ -+ λ¥. é é -1-裓 ί. 蔥 - 11 ÷ 滅 \* 1 ÷ 1 é ÷ ÷ έW. 觎 4 //\\ ¥ ÷ 滅 11 ÷ <u>///</u>

0

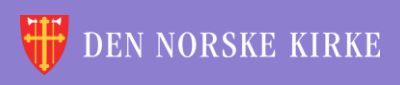

### PLAN FOR LOKALT VALG

#### Første skjermbilde under «plan for lokalt valg» ser slik ut:

0)

| DEN NO<br>De kirkelige          | RSKE KIRKE<br>e registrene |                          | Innlogget bruker: ANDERS EIDE<br>Innlogget org.enhet:OSLO BISPEDØMME<br>Aktiv brukerprofil: OSLO BISPEDØMME                  | Velg |
|---------------------------------|----------------------------|--------------------------|----------------------------------------------------------------------------------------------------|------|
| Plan for lokalt valg            | OSLO BISPEDØMME            | Anciali Shatterrie garer |                                                                                                    | ET   |
| Fellesråd soknet ligger under   | <b>v</b>                   |                          | Tips<br>Trenger du oversikt over alt som skal fylles inn under planlegging av<br>lokalt kirkevalg?<br><u>Skriv ut skiema</u> |      |
|                                 |                            |                          | Det finnes også andre dokumenter og maler som kan være til hjelp i<br>planleggingen.<br><u>Gå til Maler og hjelp</u>         |      |
|                                 |                            |                          | Frister<br>10.08.19 Alle opplysninger klare til uttrekk til valgkort                                                         |      |
|                                 |                            |                          | 10.08.19 Manntallslister klare for gjennomsyn                                                                                |      |
| Copyright 2011 Den norske kirke |                            |                          |                                                                                                    |      |

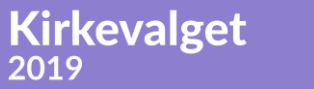

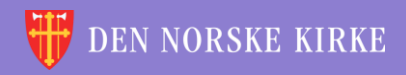

### FORBEREDELSE

Til høyre på første siden finnes det blant annet en link til et skjema. Det har oversikt over alle opplysninger det er behov for under utfylling av sidene under «plan for lokalt valg». Dette kan være til hjelp for dem som ønsker å ha alle opplysningene klare før man begynner registreringen.

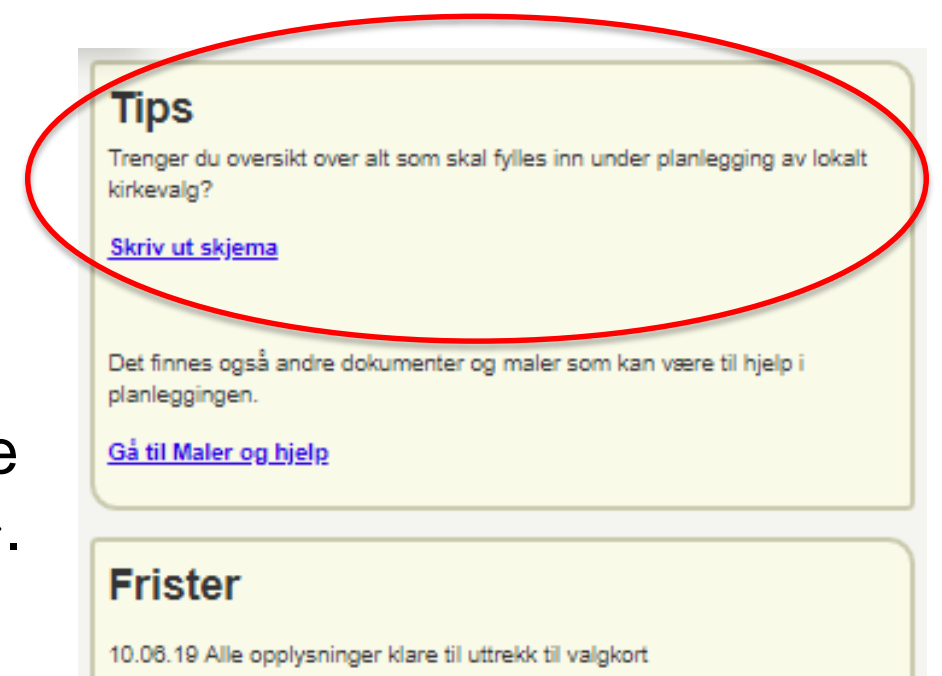

10.08.19 Manntallslister klare for gjennomsyn

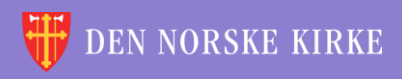

## VELGE SOKN

Velg først fellesråd (kun de fellesråd man har tilganger til, er tilgjengelige):

| Alg hvilket sokn du skal planlegge valg for: |   |
|----------------------------------------------|---|
| Fellesråd soknet ligger under                |   |
| Velg fellesråd                               | - |
| Velg fellesråd                               |   |
| ASKER KIRKELIGE FELLESRÅD                    |   |
| BÆRUM KIRKELIGE FELLESRÅD                    |   |
| DØVEKIRKENES FELLESRÅD                       |   |
| KIRKELIG FELLESRÅD I OSLO                    |   |
|                                              |   |
|                                              |   |

Velg deretter sokn (kun de sokn man har tilganger til, blir tilgjengelige):

0

| Velg hvilket sokn du skal planlegge valg for: |
|-----------------------------------------------|
| Fellesråd soknet ligger under                 |
| ASKER KIRKELIGE FELLESRÅD                     |
| Velg sokn                                     |
| ASKER SOKN                                    |
| HEGGEDAL SOKN                                 |
| HOLMEN SOKN                                   |
| VARDÅSEN SOKN                                 |
| ØSTENSTAD SOKN                                |

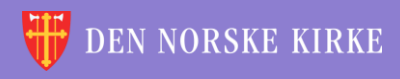

#### PLAN FOR LOKALT VALG VEIVISER

Kirkevalget

2019

Når man velger sokn, blir man ledet inn i en veiviser som leder en gjennom hele prosessen (rød ring). Spørsmål/ledetekst og svarfelter ligger til venstre på sidene (gul ring). Hjelpetekst ligger til høyre på sidene (grønn ring). «Lagre» og «neste» finnes nederst i høyre hjørne (blå ring). Endringene lagres også når man trykker «neste».

| DEN NORSKE KIRKE                                                                                                    |        |
|----------------------------------------------------------------------------------------------------|--------|
| De kirkelige registrene                                                                                                    | Velg   |
| tiele L<br>Forside High til bruk a Handlinger a Medlemmer a Nekkeltell a Skettefrie gever a Organisasion a Kirkevalg a Administracion a | ogg ut |
|                                                                                                    |        |
| Plan for lokalt valg GOL OG HERAD SOKN I GOL KYRKELEG FELLESRÅD I TUNSBERG DISPEDØMME                                                   |        |
| 1. Om menighetsrådet 2. Tid og sted 3. Nominasjonskomité 4. Valglister Oppsummering                                                     |        |
| 1. Om menighetsrådet                                                                                                    |        |
| Er soknet med i vraveorrhing med felles meninhetsråd?                                                                                   |        |
| OJa                                                                                                    |        |
| ©Nei                                                                                                    |        |
|                                                                                                    |        |
| Lagre Neste                                                                                                    |        |

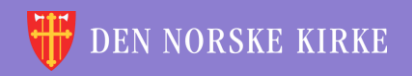

#### 1. OM MENIGHETSRÅDET: SOKNET DELTAR IKKE PRØVEORDNING Dersom soknet ikke er med i prøveordning med felles menighetsråd, velges det «nei». Vinduet vil da bli som følger:

| 1 | Er soknet med prøveordning med felles menighetsråd?      | De soknene som gjennomfører forsøk med felles menighetsråd for flere sokn krysser «ja», øvrige krysser «nei».                                                                                                    |
|---|----------------------------------------------------------|----------------------------------------------------------------------------------------------------|
|   | <ul> <li>Nei</li> </ul>                                  |                                                                                                    |
|   | Hvor mange medlemmer skal det velges til menighetsrådet? | Hvis soknet gjennomfører forsøk med felles menighetsråd for flere sokn skal det her kun stå det antall medlemmer som velges fra dette<br>soknet. Sokn som kike gjennomfører forsøk med felles menighetsråd, skal velge 4, 6, 8 eller 10 faste medlemmer og minst 5<br>var medlemener 5. kindebuen 5.6 fartte bokk |
|   | Antall medlemmer Antall varamedlemmer                    | Yalamedeminer, J. Mixeloven & Brikote iedu.                                                                                                    |
| Q | Velg 🔻 5 🔻                                               |                                                                                                    |
|   |                                                          |                                                                                                    |
|   | Vennligst velg antall medlemmer for menighetsråd!        |                                                                                                    |
|   |                                                          |                                                                                                    |
|   |                                                          |                                                                                                    |
|   |                                                          |                                                                                                    |
|   |                                                          | Lagre Neste                                                                                                    |

Fyll inn antall medlemmer i nedtrekksmenyen til venstre (4, 6, 8 eller 10) og antall varamedlemmer i høyre nedtrekksmeny (minst 5). Trykk så «lagre» og/eller «neste».

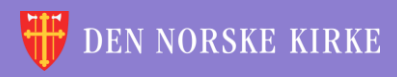

## 1. OM MENIGHETSRÅDET: Soknet deltar i prøveordning

Dersom soknet *er* med i prøveordning med felles menighetsråd, velges det «ja». Vinduet endres da som følger:

| , | velg hvilksen sokn som skal ha felles menighetsråd med det valgte soknet: | Legg til solm ved å velge solm i nedtrekkismenyen og trykke legg til.                                                                                                    |
|---|---------------------------------------------------------------------------|----------------------------------------------------------------------------------------------------|
| 1 | BAKKEHAUGEN, MAJORSTUEN OG VI 🔻 Legg til                                  |                                                                                                    |
|   | Du må velge minst ett sokn som ditt sokn skal ha felles menighetsråd med  |                                                                                                    |
|   | Sokn                                                                      |                                                                                                    |
|   | e Ingen valgte sokn Fjern                                                 |                                                                                                    |
|   |                                                                           |                                                                                                    |
| I | Hvor mange medlemmer skal det velges til menighetsrådet?                  | Hvis soknet gjennomfører forsøk med felles menighetsråd for flere sokn skal det her kun stå det antall medlemmer som velges fra dette<br>soknet. Sokn som ikke gjennomfører forsøk med felles menighetsråd, skal velge 4, 6, 8 eller 10 faste medlemmer og minst 5 |
|   | antall medlemmer Antall varamedlemmer                                     | varamedlemmer, jf. kirkeloven § 6 første ledd.                                                                                                    |
| C | Velg 🔻 5 🔻                                                                |                                                                                                    |
|   |                                                                           |                                                                                                    |
|   | Vennligst velg antall medlemmer for menighetsråd!                         |                                                                                                    |

Legg til de sokn man har felles menighetsråd med og se at de kommer riktig i listen. Fyll så inn antall medlemmer i nedtrekksmenyen nederst til venstre (antallet medlemmer fra det aktuelle soknet iht. vedtatt forsøk) og antall varamedlemmer i nedtrekksmenyen til høyre (iht. vedtatt forsøk). Trykk så «lagre»/«neste».

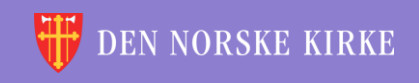

#### 2. TID OG STED: FORHÅNDSSTEMMING

| Plan for lokalt valg                                     | LARDAL SOKN I LARVIK K                        | (IRKELIGE FELLES                                                  | RÅD I TUNSBERG BISPEDØMME                                                                                        | TALGPLANLEGGING-POR                                                              |
|----------------------------------------------------------|-----------------------------------------------|-------------------------------------------------------------------|----------------------------------------------------------------------------------------------------|----------------------------------------------------------------------------------|
| 1. Om menighetsrådet                                     | 2. Tid og sted 3. Nominasjonskomité           | 4. Valglister                                                     | Oppsummering                                                                                                    |                                                                                  |
| 2. Tid og sted                                           |                                               |                                                                   |                                                                                                    |                                                                                  |
| Forhåndsstemming                                         | ;                                             | /elg stemmekrets, skriv inn tio<br>forhåndsstemming skjer ett ste | og sted for forhåndsstemmingen for den aktuelle stem<br>d for alle stemmekretser, velg "alle i soknet" under «ve | mekretsen, og trykk 7egg til". Dersom<br>Ig stemmekrets». Sted må legges inn med |
| Legg inn informasjon om når og hvor fo<br>stemmekretser. | orhåndsstemmingen vil foregå for de enkelte g | Velg stemme<br>dersom reg                                         | ekrets for ønsket registrering.<br>isteringen gjelder alle stemme                                                | Velg «alle i soknet»<br>kretsene. Man kan                                        |
| Velg stemmekrets                                         |                                               | gjøre                                                             | liere registreringer per valgte                                                                                  | stemmekrets.                                                                     |
| LARDAL                                                   |                                               | Skriv                                                             | inn tid og sted. Dette er et frite<br>«forhåndsstemming».                                                        | ekstfelt under                                                                   |
| Tid og sted for när/hvor forhänds                        | stemmingen vil <u>forega</u>                  | -                                                                 | Trykk «legg til»                                                                                                 |                                                                                  |
| Legg til <u>Stemmekrets</u>                              | ed for forhåndsstemming                       | Sjekk at r<br>eventuelle                                          | egisteringene kommer riktig o<br>feilregistreringer ved å bruke                                                  | pp i listen. Fjern<br>knappen «fjern».                                           |

0

Man kan når som helst gå nederst på siden og trykke «lagre» for å være sikker på at arbeid man har gjort, ikke blir borte.

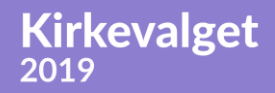

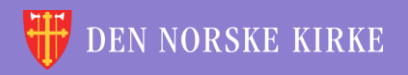

#### 2. TID OG STED: VALGTING

| Valgting                                                               | Velg stemmel<br>enn ett tidsm                 | wets, legg inn valglokale og tider for valget, og trykk "legg til". Gjør dette for alle stemmekretser i sokret. Dersom det er mer<br>I nå en dan kan det lanes mer enn én molistricing nå samme stemmekrets                                                                                                    |
|------------------------------------------------------------------------|-----------------------------------------------|----------------------------------------------------------------------------------------------------|
| Fyll inn tider og steder for valg på selve valgdagen(e)                | enn en noord                                  | m på en dag nän det lageo met enn en regiouering på oanime otenimenreto.                                                                                                    |
| Velg stemmekrets                                                       |                                               | Velg stemmekrets for ønsket registrering. Det må registreres<br>noe på alle stemmekretsene. Man kan gjøre mer enn én<br>registrering per valgte stemmekrets dersom det er nødvendig.                                                                                                    |
| Valglokale Lokalets adresse                                            |                                               | Skriv inn valglokalets navn i det første feltet og lokalets<br>adresse i det andre feltet.                                                                                                    |
| Dato og tid<br>08.09.2019 (kun i enkelte kommuner), fra kltil kltil kl | l enkelte kon<br>tomme med m<br>forlengelse a | muner avholdes det valgting også søndag. Dersom din kommune kun avholder valgting mandag, la felter for søndag stå<br>indre det avholdes valgting i kirken i forlengelsen av denne søndagens gudstjeneste. Dersom man avholder valg i kirken i<br>verselages oudstandte begreve dette ins sønd appletstereted for de sidnelle stereoringterer<br>Legg inn tidspunkt for valgting i valgt stemmekrets og trykk<br>«legg til». |
| Legg til                                                               |                                               | Sjekk at registeringene kommer riktig opp i listen.                                                                                                    |
| Stemmekrets <u>Valglokale</u>                                          | Adress                                        | e                                                                                                    |
| Forrige                                                                |                                               | Lagre Neste                                                                                                    |

Trykk til slutt «lagre»/«neste». Man kan gå tilbake til forrige steg i veiviseren ved å trykke «forrige».

Kirkevalget

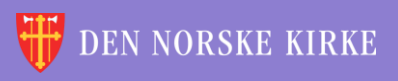

(Q)

# 3. NOMINASJONSKOMITÉ:

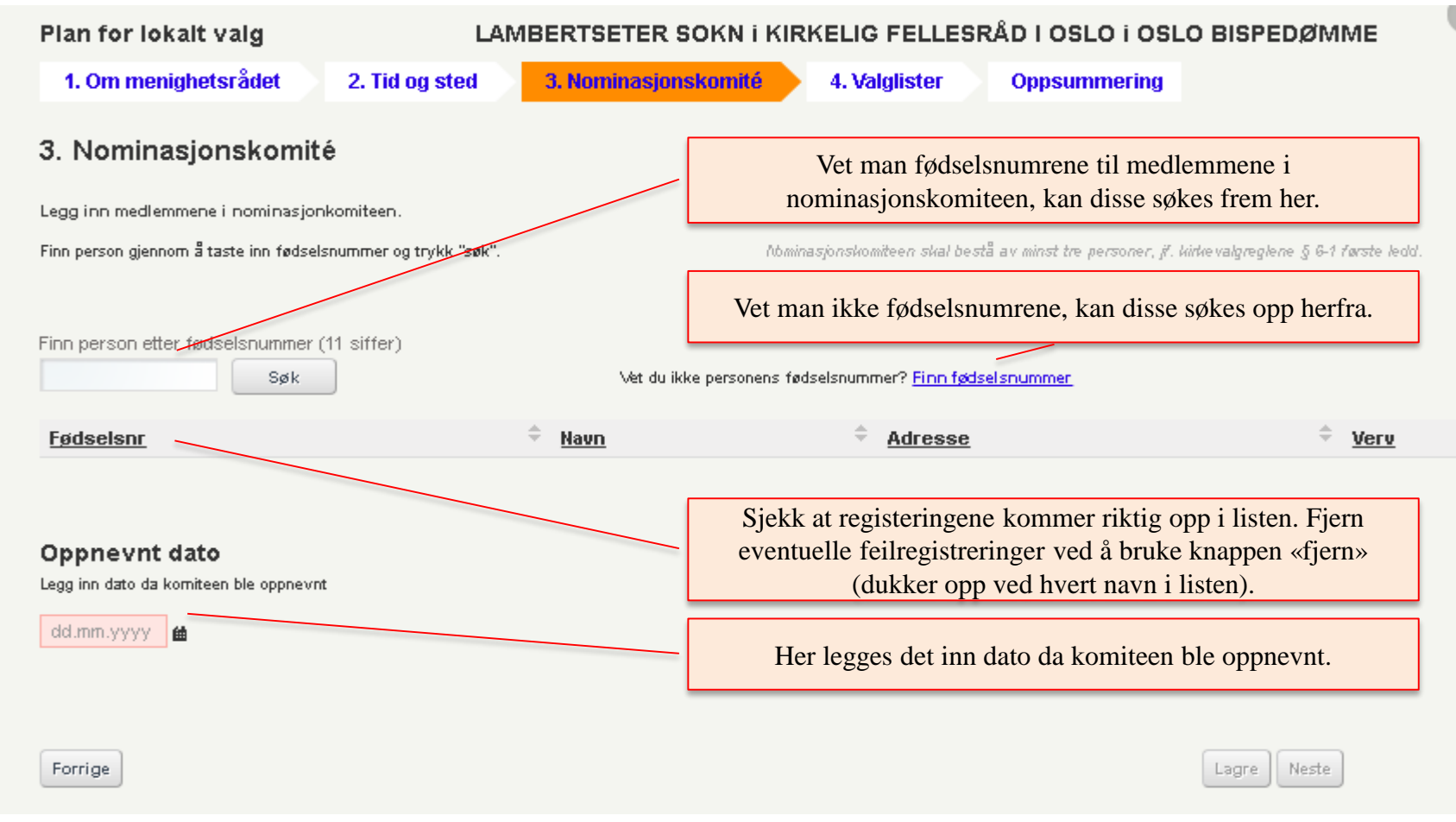

0

Trykk til slutt «lagre»/«neste». Man kan gå tilbake til forrige steg i veiviseren ved å trykke «forrige».

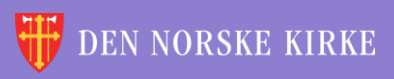

### 3. NOMINASJONSKOMITÉ: LEGG TIL MEDLEM

| ANDERS BACKER-GRØNDAHL EIDE             | ×                         |           |
|-----------------------------------------|---------------------------|-----------|
| Adresse: URTESTIEN 9, 1184 OSLO         | Sjekk at riktig person er | søkt opp. |
| Sokn: NORDSTRAND SOKN<br>Status: MEDLEM |                           |           |
| Verv i nominasjonskomitéen:velg verv    | •                         |           |
| Legg i liste X Avbryt                   | Velg verv                 |           |

 $(\mathbf{0})$ 

Trykk «legg i liste» for å legge personen til. Man kan avbryte ved å trykke «avbryt».

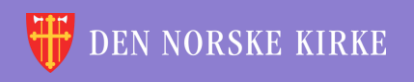

#### 4. VALGLISTER NOMINASJONSKOMITEENS LISTE

| Plan for lokalt valg                                                                                                | LAMBERTSETER SOKN I KIRKELIG FELLESRÅD I OSLO I OSLO BISPEDØMME                                                                                                    |
|----------------------------------------------------------------------------------------------------|----------------------------------------------------------------------------------------------------|
| 1. Om menighetsrådet 2. Tid og st                                                                                   | d 3. Nominasjonskomité 4. Valglister Oppsummering                                                                                                    |
| <b>4. Valglister</b><br>Nominasjonskomiteens liste<br>Legg til kandidatene på lista og organiser dem i prioritert r | Vet man fødselsnumrene til personene på<br>nominasjonskomiteens liste, kan disse søkes frem her.           kkefølge.                                                                                                    |
| Finn person etter fødselentimmer (11 siffer)<br>Søk<br><u>Prioritet Fødselsnr Navn</u>                              | Tittel og oppgitt bosted skal bare fylles ut dersom dette ble oppgitt på vakikstene, og må i så fall fylles ut identisk med det som ble<br>oppgitt de<br>Vet man ikke fødselsnumrene, kan disse søkes opp herfra.<br>Vet du ikke personens fødselsnumrer? <u>Søk etter fødselsnummer</u> |
| Forslagsstillere til nominasjonskomiteens liste<br>Skriv inn navnene på forslagsstillerne                           | Sjekk at registeringene kommer riktig opp i listen. Fjern<br>eventuelle feilregistreringer ved å bruke knappen «fjern»<br>(dukker opp ved hvert navn i listen). Bruk pilene til høyre for<br>å flytte kandidater opp og ned på listen.                                                   |
| Hans Hansen, Sven <u>Svensen</u> osv                                                                                | Det skal være minst ti stemmeberettigede forslagsstillere, jf. kirke valgreglene § 6-1 første ledd.<br>Her legges det inn ti forslagsstillere. Dette er et fritekstfelt, og<br>navnene kan ikke søkes opp fra medlemsregisteret her.                                                     |

0

Merk! Man kan ikke trykke «lagre» før man har svart på spørsmål om det finnes andre kandidatlister og ev. spørsmål om kunngjøring av supplerende nominasjon.

Kirkevalget

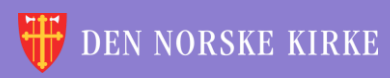

NAME OF STRATCO STRATCO STRATCO

#### 4. VALGLISTER LEGG TIL KANDIDAT

| ANDERS BACKER-GRØNDAHL              | EIDE                                                                                                    |                                                                                    |
|-------------------------------------|----------------------------------------------------------------------------------------------------|------------------------------------------------------------------------------------|
| Fødselsnummer:                      | Sjekk at riktig person er s                                                                                                    | søkt opp.                                                                          |
| Sokn: NORDSTRAND SOKN               |                                                                                                    |                                                                                    |
| Status: MEDLEM                      |                                                                                                    |                                                                                    |
| Stilling (tittel):                  | aks 25 tegn)                                                                                                    |                                                                                    |
| Oppgitt bosted (til stemmeseddel ): | (Maks 25 tegn)                                                                                                    |                                                                                    |
| Legg i liste 🗙 Avbryt               | Feltene «stilling» og «oppgitt bosted<br>dersom disse opplysninger er oppgitt p<br>Hvilke felter som her fylles ut, må<br>kandidatene på en li | l» skal kun fylles ut<br>å innlevert listeforslag.<br>a være likt for alle<br>ste. |

(Q)

Trykk «legg i liste» for å legge personen til. Man kan avbryte ved å trykke «avbryt».

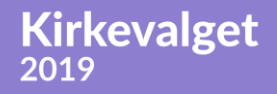

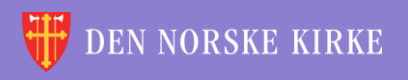

#### 4. VALGLISTER ANDRE LISTER (1)

Kirkevalget

| Finnes det andre godkjente valglister for soknet?                                                                                                    | Finnes det andre godkjente kandidatlister til menighetsrådsvalget, velges det her «ja».                                          |
|----------------------------------------------------------------------------------------------------|----------------------------------------------------------------------------------------------------|
| _Nei                                                                                                    | Navn på listen skrives i første feltet. Pass på at navnet skrives<br>riktig - dette ikke kan endres senere. Dersom listen kommer |
| Andre godkjente valglister<br>Opprett ny liste med listenavn og navn på forslagsstillere. Gjør det samme flere ganger for å opprette mer enn én list | fra en nomineringsgruppe som er registrert av Kirkerådet,<br>skrives navnet på to styremedlemmer i feltet for                    |
| Listenavn                                                                                                    | forslagsstillere. I andre tilfeller skrives navnet på de ti<br>forslagsstillerne. Man kan så trykke «opprett ny liste». Er det   |
| Forslagsstillere                                                                                                    | prosedyren.                                                                                                    |
| Skriv inn forslags                                                                                                    | rstillernes navn. Det skal være minst ti stemmeberettigede forslagsstillere, jf. kirkevalgreglene § 6-1 første ledd.             |
| Opprett ny liste                                                                                                    |                                                                                                    |

 $(\mathbf{Q})$ 

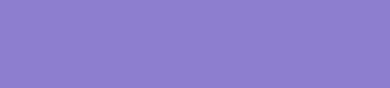

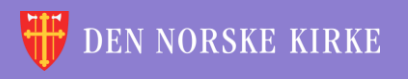

### 4. VALGLISTER ANDRE LISTER (2)

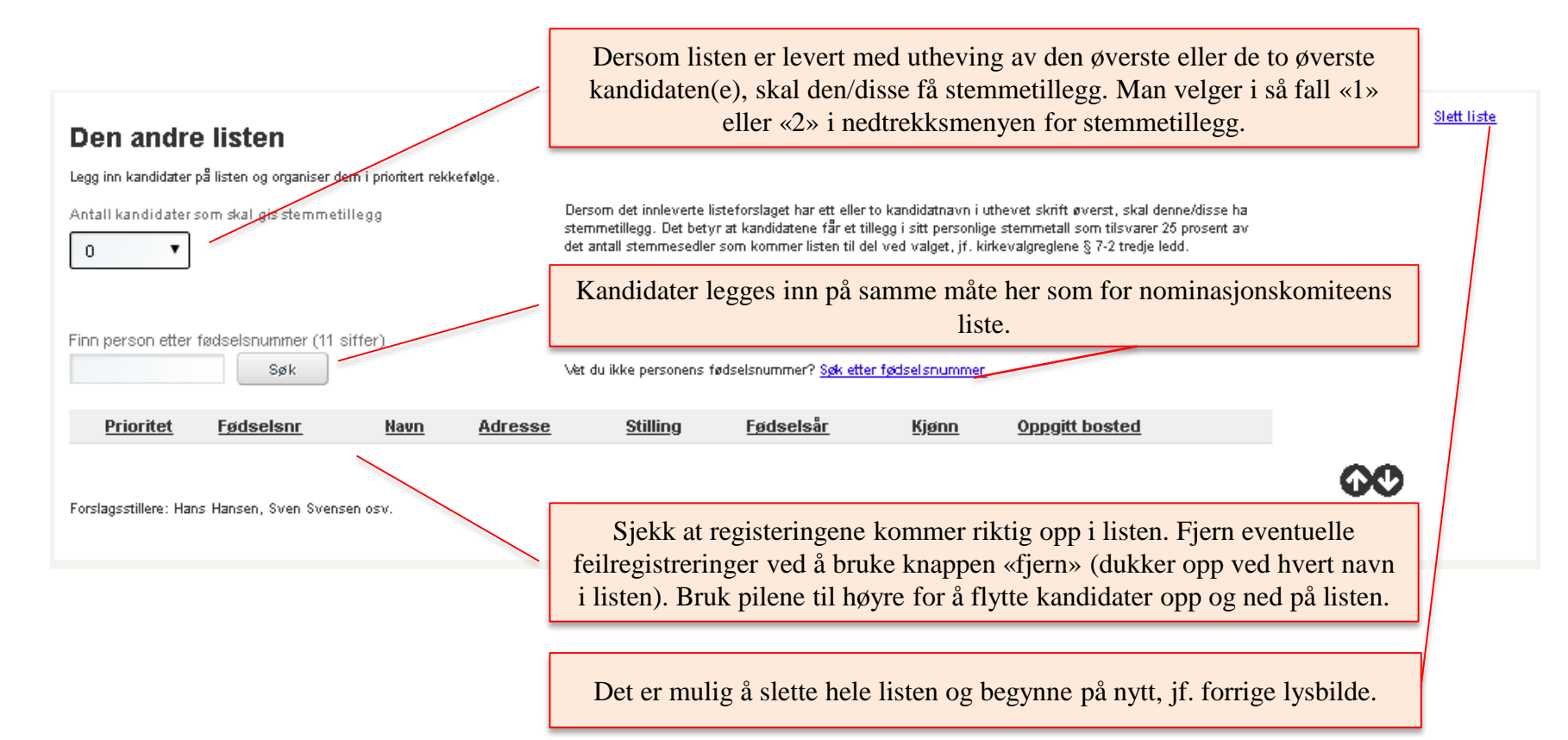

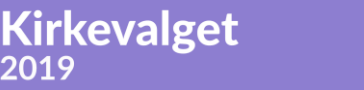

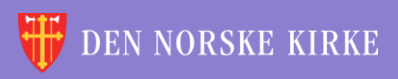

#### 4. VALGLISTER EVENTUELL SUPPLERENDE NOMINASJON

0

KE

| Ja<br>Nei                                        | Finnes det ikke andre godkjente kandidatlister til<br>menighetsrådsvalget, velges det her «nei».                                                                                                    |
|--------------------------------------------------|----------------------------------------------------------------------------------------------------|
| Må det kunngjøres supplerende nominasjon?<br>©Ja | Dersom nominasjonskomiteen ikke har nominert et antall kandidater tilsvarende minst antallet faste plasser og varaplasser som er på<br>valg, skal det utlyses supplerende nominasjon, jf. kirkevalgreglene § 8-1 første ledd. Dersom det må åpnes for supplerende nominasjo<br>må planleggingen ferdigstilles på et senere tidspunkt når perioden for supplerende nominasjon er avsluttet. |
| Nei                                              | Dersom nominasjonskomiteen har skaffet det foreskrevne<br>antall kandidater til sin liste, velger man «nei». Dersom<br>nominasjonskomiteen ikke har skaffet det foreskrevne antall<br>kandidater, velger man «ja». Trykk så «lagre»/«neste».                                                                                                    |
| Forrige                                          | Lagre Neste                                                                                                    |
|                                                  | Dersom man velger ja på spørsmålet om det må utlyses<br>supplerende nominasjon, dukker det opp et femte trinn i<br>veiviseren – «supplerte kandidater».                                                                                                    |
| lan for lokalt valg LAI                          | MBERTSETER SOKN I KIRKELIG FELLESRÅD LOSLO I OSLO BISPEDØMME                                                                                                    |
| 1. Om menighetsrådet 2. Tid og sted              | 3. Nominasjonskomité 4. Valglister 5. Supplerte kandidater Oppsummerin                                                                                                    |
| irkevalget                                       | 🐺 DEN NORSKE F                                                                                                    |

## 5. SUPPLERTE KANDIDATER

| an for lokalt valg LAMBERTSETER SOKN i KIRKELIG FELLESRÅD I OSLO I OSLO BISPEDØMME                                         |                                                                                                    |  |
|----------------------------------------------------------------------------------------------------|----------------------------------------------------------------------------------------------------|--|
| 1. Om menighetsrådet 2. Tid og sted 3. Nominasjonskom                                                                      | nité 4. Valglister 5. Supplerte kandidater Oppsummering                                                                                                    |  |
| 5. Supplerte kandidater                                                                                                    |                                                                                                    |  |
| Er det kommet inn flere kandidater gjennom supplerende nominasjon? (fylles ut innen 7.juni)                                | Dersom det er utlyst supplerende nominasjon, må man komme tilbake innen 7. juni og ferdigstille planleggingen og legge til eventuelle<br>supplerte kandidater.                                                                                                    |  |
| OJa<br>●Nei                                                                                                    | Dersom det ikke har kommet inn supplerte kandidater innen fristen i juni,<br>velges «nei» og så «lagre»/«neste». Dersom det <i>har</i> kommet inn supplerte<br>kandidater, velges «ja». Det dukker da opp nye felter under.                                                                                                    |  |
| Forrige                                                                                                    | Lagre Neste                                                                                                    |  |
| Supplerte kandidater til nominasjonskomiteens liste<br>Legg inn supplerte kandidater og organiser dem i riktig rekkefølge. | Søk opp en kandidat gjennom å taste inn fødselsnummer (11 siffer) og trykk så "søk". Tilføy eventuelt stillingstittel og/eller bosted på<br>kandidaten som kommer opp og trykk ølegg i liste». Gjenta dette til alle aktuelle kandidater ligger i lista. Bruk piltastene i etterkant for å<br>flytte kandidatene til riktig posisjon på lista. |  |
|                                                                                                    | Supplerte kandidater plasseres nederst på nominasjonskomiteens liste. Innbyrdes rangering mellom supplerte kandidater avgjøres ved<br>Iodotrekning, jf. kirkevalgreglene § 8-1 tredje ledd.                                                                                                    |  |
| Finn person etter fødselsnummer (11 siffer) Søk Vet du ikke pers                                                           | onens fødselsnummer? <u>Søk etter fødselsnummer</u>                                                                                                    |  |
| <u>Prioritet Fødselsnr Navn Adresse Stillin</u>                                                                            | ng <u>Fødselsår Kjønn</u> <u>Oppgitt bosted</u>                                                                                                    |  |
|                                                                                                    | Supplerte kandidater legges inn på samme måte som de andre kandidatene.                                                                                                    |  |
| Forrige                                                                                                    | Lagre                                                                                                    |  |

 $(\mathbf{Q})$ 

#### Trykk til slutt «lagre»/«neste».

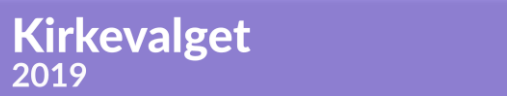

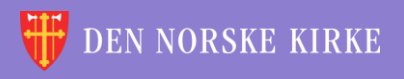

#### OPPSUMMERING KORREKTUR OG UTSKRIFT

**Kirkevalget** 

2019

#### På oppsummeringssiden får man oversikt over alle innlagte opplysninger:

| Plan for lokalt valg LAMBERTSETER SOKN i                                                                                                    | KIRKELIG FELLESRÅD I OSLO I OSLO BISPEDØMME                                                                                                    |
|----------------------------------------------------------------------------------------------------|----------------------------------------------------------------------------------------------------|
| 1. Om menighetsrådet 2. Tid og sted 3. Nominasjonskomite                                                                                                    | é 4. Valglister 5. Supplerte kandidater Opp <del>summering</del>                                                                                            |
| Oppsummering                                                                                                    | Alle opplysningene kan enkelt skrives ut. Utskriftsvisning<br>åpnes i en ny fane.                                                                           |
| Om menighetsrådet                                                                                                    | Endre                                                                                                    |
| Antall medlemmer i menighetsrådet: 6                                                                                                    | $\sim$                                                                                                    |
| Antali varamedlemmer: 6                                                                                                    |                                                                                                    |
| Tild og sted<br>Forhåndsstemming<br>Alle i soknet: Lambertseter menighetskontor, Langbølgen 33, 1150 OSLO, kl 10-14 alle hverdager<br>Våleting                                                                                                    | Endre                                                                                                    |
| valgting<br>Lambertseter videregående skole stemmekrets:<br>08.09.2019, kl 14:00-18:00, Lambertseter videregående skole, Cecilie Thoresens vei 6, 1153 OSLO<br>09.09.2019, kl 09:00-21:00, Lambertseter videregående skole, Cecilie Thoresens vei 6, 1153 OSLO<br>Lambertseter skole stemmekrets: | Finner man feil i oppsummeringen, kan man enkelt trykke<br>«endre» på det punktet man har funnet feil, og man tas tilbake<br>til dette stedet i veiviseren. |
| 08.09.2019, kl 14:00-18:00, Lambertseter skole, Langbølgen 22, 1155 OSLO<br>09.09.2019, kl 09:00-21:00, Lambertseter skole, Langbølgen 22, 1155 OSLO                                                                                                    |                                                                                                    |

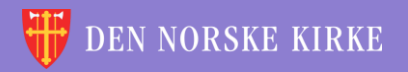

0)

#### OPPSUMMERING MELDING OM FERDIGSTILLELSE

Helt nederst på oppsummeringssiden finner man følgende:

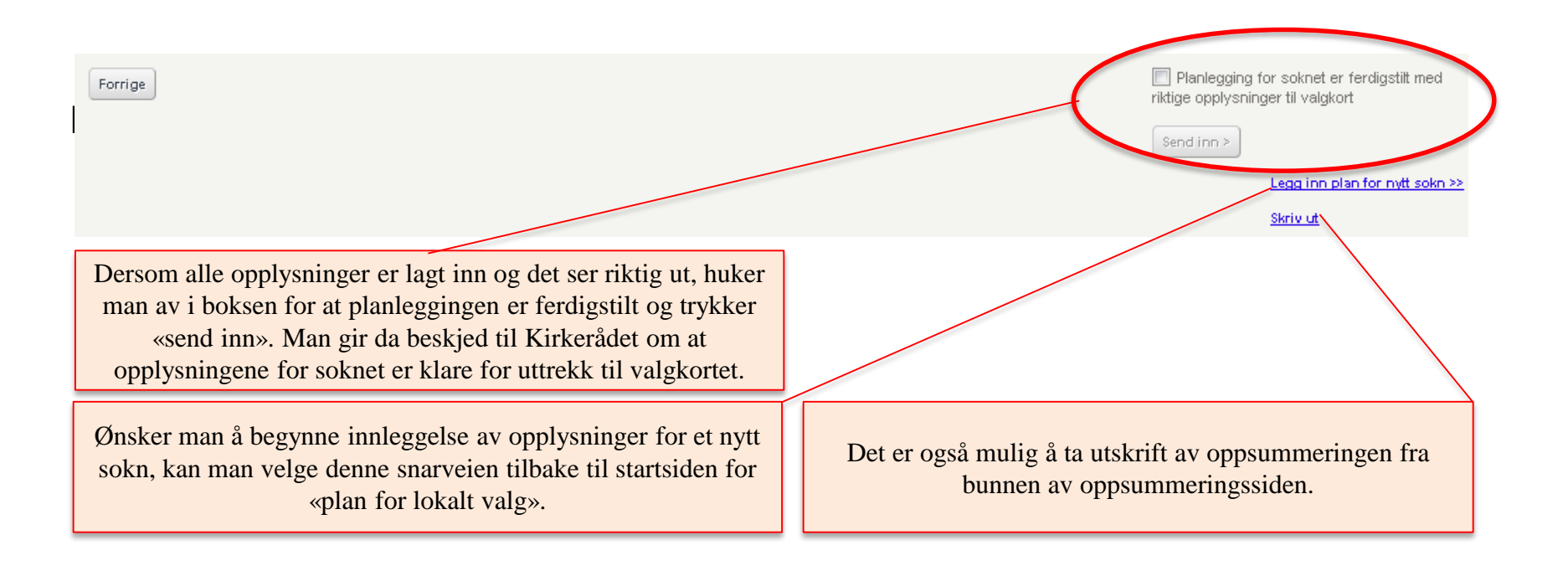

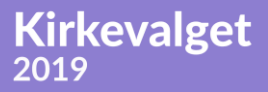

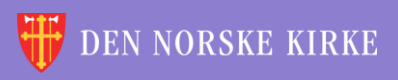

÷ <u>\_\_\_</u> ÷ 4 ЭR <u>///</u> ÷ 4 V. ίW. 4 L ÷. //\ ¥ ÷ //\ ¥ //\ ¥ L ÷. ÷ ίW. V. V. V. 4 4 ÷ 4 ÷ ÷ 沃 ЭŔ 4 //\ ¥ ÷ 4 λ¥. ÷ 颔 ίW. ÷ ЭR Ľ 4 4 ÷ ίR. 쏲 é ÷ ЭR ÷ -\* ¥ ÷ ÷ 颔 ÷. ÷ X ANDIDATINFORMASJON 4 <u>\_\_\_\_</u> ÷ ÷ 4 //\\ ¥ ÷ <u>\_\_\_\_</u> <u>///</u> 裓 ÷ 4 4 滅 ÷ 涙 4 +έR é ÷ ×. ίR. 4 4 \* ÷ 涙 ÷ 4 é ÷. -1-裓 ί. - 11 ÷ \* 1 ÷ 滅 1 滅 ÷ ÷ έW. έW. 4 4 ÷ 滅 11 ÷ 4

0

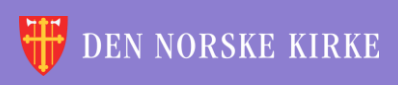

#### KANDIDATINFORMASJON VELGE SOKN

Velg «kandidatinformasjon» i nedtrekksmenyen for kirkevalg.

Velg sokn på samme måte som under «plan for lokalt valg», ved først å velge fellesråd og så å velge sokn.

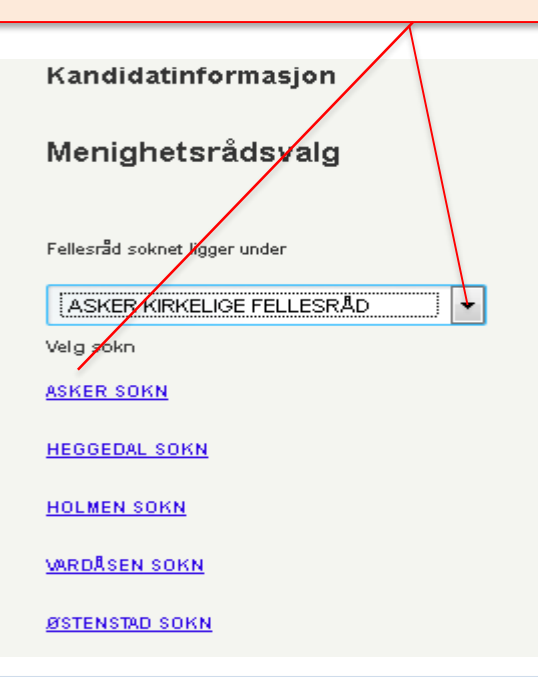

**Kirkevalget** 

2019

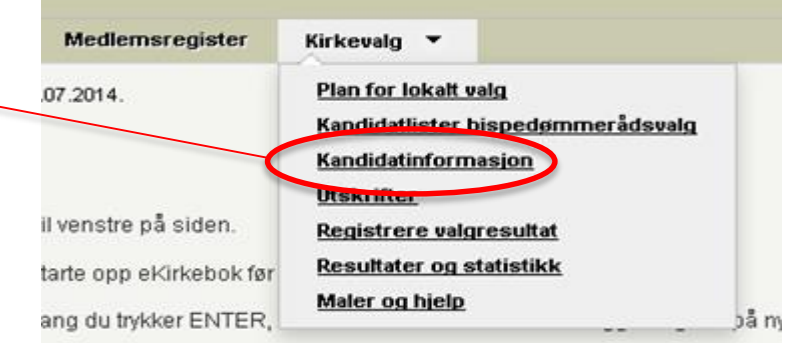

0

Man kommer da inn i en ny veiviser for kandidatinformasjon:

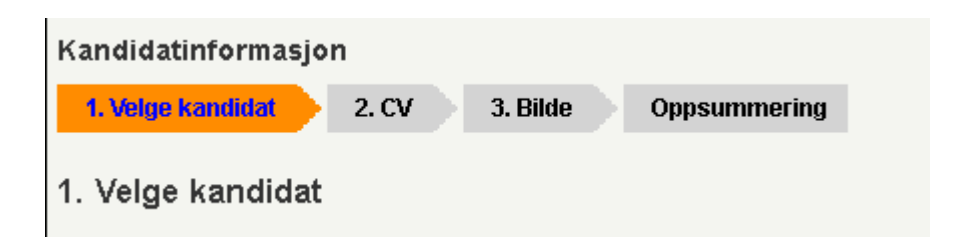

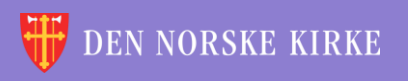

### 1. VELGE KANDIDAT

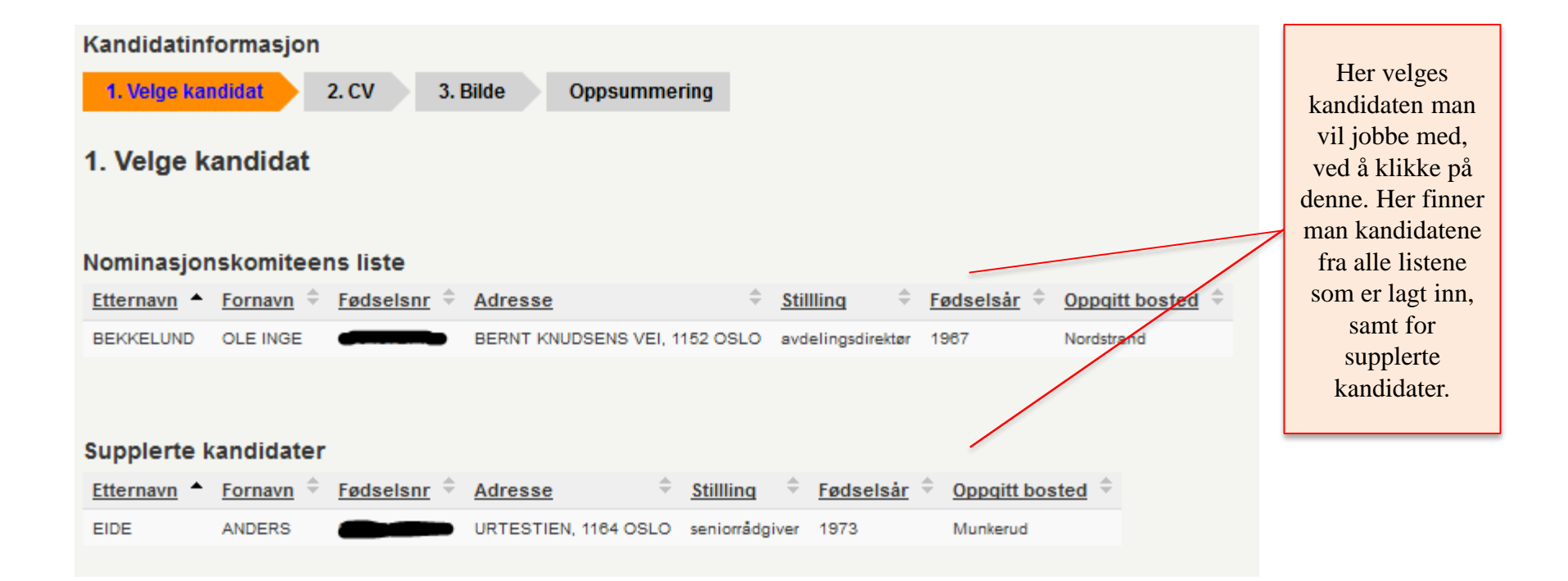

0

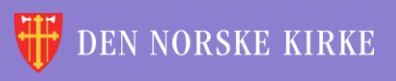

#### 2. CV INFORMASJON FRA VALGLISTESIDEN

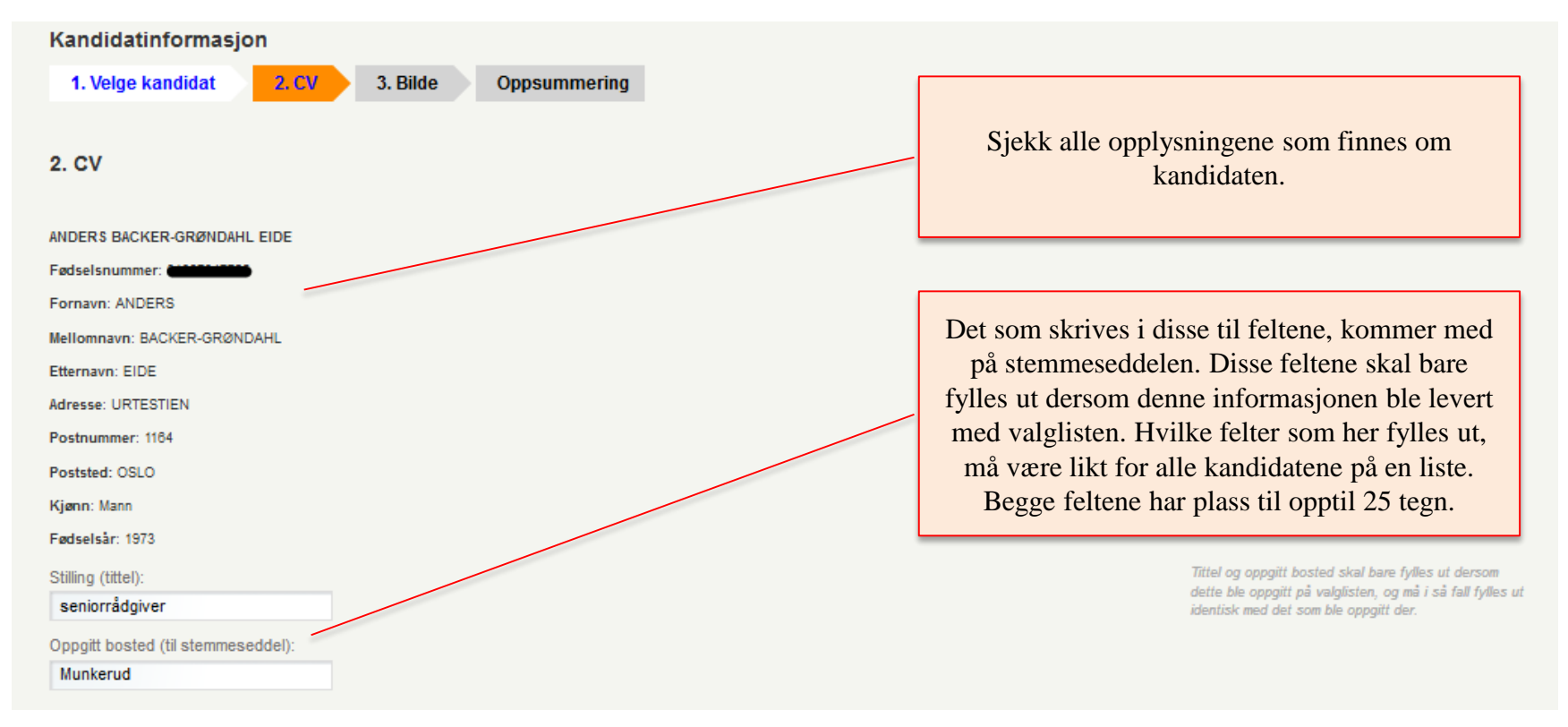

Man kan når som helst gå nederst på siden og trykke «lagre», for å være sikker på at arbeid man har gjort ikke blir borte.

Kirkevalget

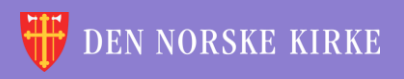

0

#### 2. CV UTDANNING/ARBEIDSERFARING OG VERV

 $\left( 0 \right)$ 

| Yrke/utdanning<br>Stillingstittel / navn på utdanning + arbeidssted/studiested            | Ar fra | Ar til | Maksimum fem tidligere arbeidserfaringer / utdanninger.<br>Legg inn stillingstittel (hvis det er en arbeidserfaring)<br>eller navn på studiem (hvis det er en utdanning), samt<br>arksässted studiested<br>Eksempel: "Barnehagestyrer, Grefsen barnehage" | Legg inn<br>nåværende og<br>tidligere<br>arbeids-<br>erfaringer og<br>studier                                |
|-------------------------------------------------------------------------------------------|--------|--------|----------------------------------------------------------------------------------------------------|----------------------------------------------------------------------------------------------------|
| Verv i kirkelig sammenheng<br>Tittel på verv + organ                                      | Ar fra | Ar til | Maksimum fem nåværende eller tidligere kirkelige verv<br>Eksempel: «Menighetsrädsleder, <u>Grefsen</u><br>mungjrettrads                                                                                                    | Legg inn<br>nåværende og<br>tidligere<br>kirkelige verv                                                      |
| Verv i offentlig og organisasjonsmessig sammenheng<br>Tittel på verv + organ/organisasjon | Ar fra | Ar til | Maksinum fem nåværende eller tidligere verv i offentlig<br>eller organisasjonsmessig sammenheng<br>Eksempel: eLeder av FAU, Grefsen skole»                                                                                                    | Legg inn<br>nåværende og<br>tidligere verv<br>i offentlig<br>eller<br>organisasjons-<br>messig<br>sammenheng |

Man kan når som helst gå nederst på siden og trykke «lagre», for å være sikker på at arbeid man har gjort ikke blir borte.

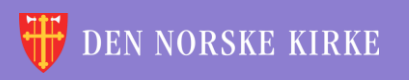

#### 2. CV SATSNINGSOMRÅDER OG ANNET

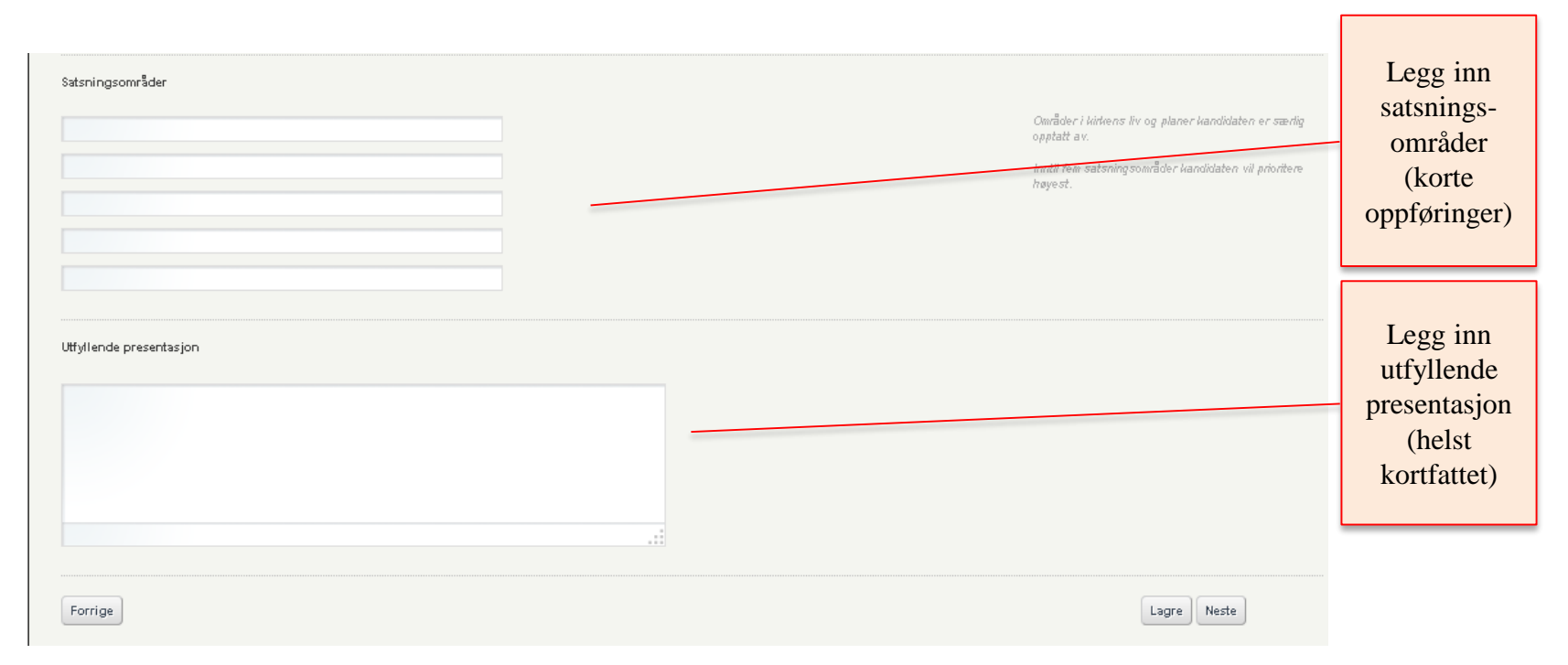

Trykk «lagre»/«neste» når alt er ferdig.

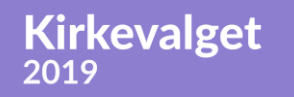

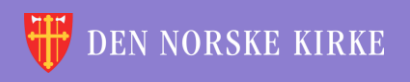

 $(\mathbf{0})$ 

#### 3. BILDE VELG BILDE (1) Kandidatinformasjon

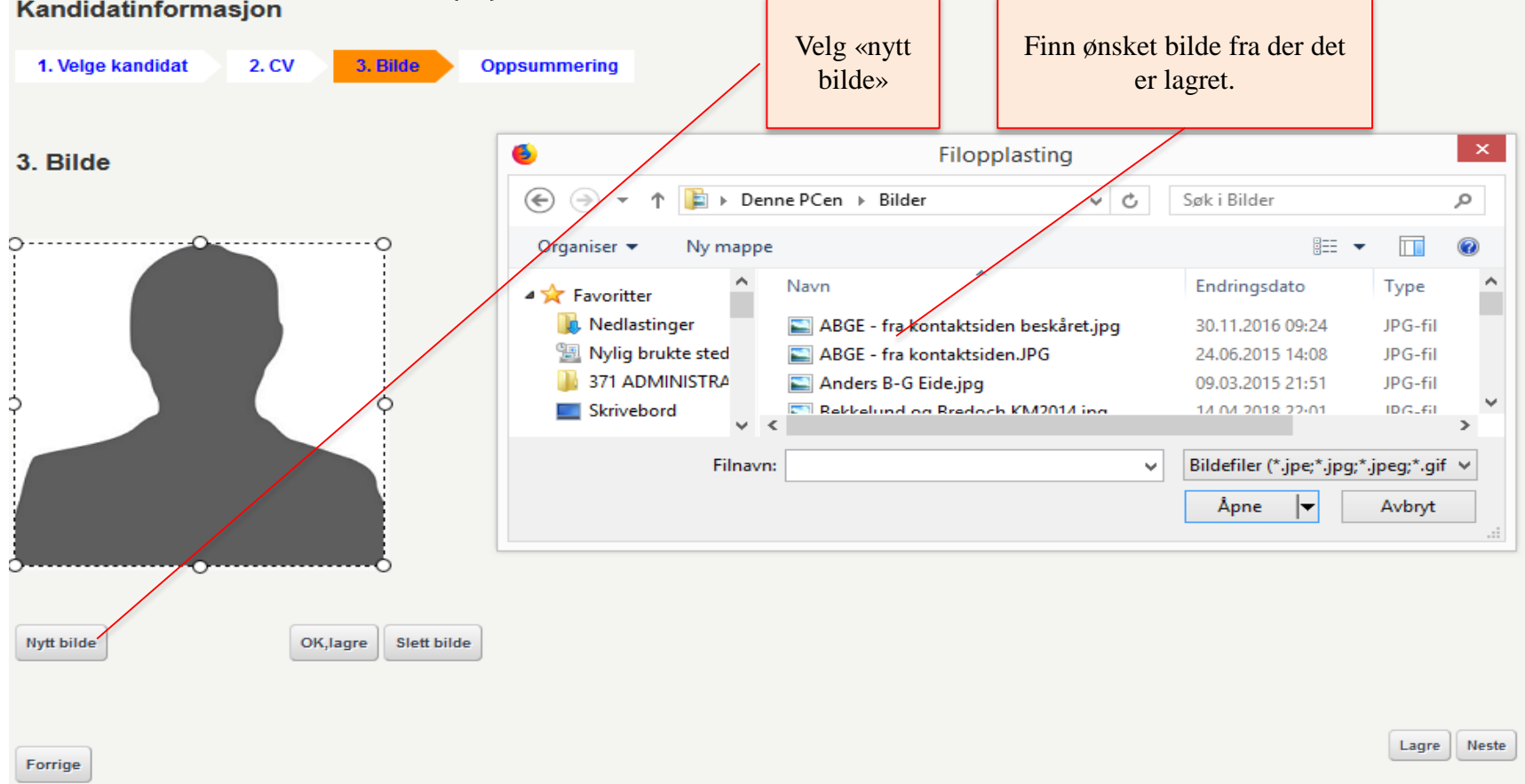

Trykk «lagre»/«neste» når alt er ferdig.

Kirkevalget

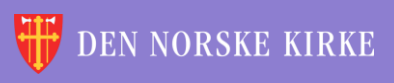

0

#### 3. BILDE VELG BILDE (2)

Kirkevalget

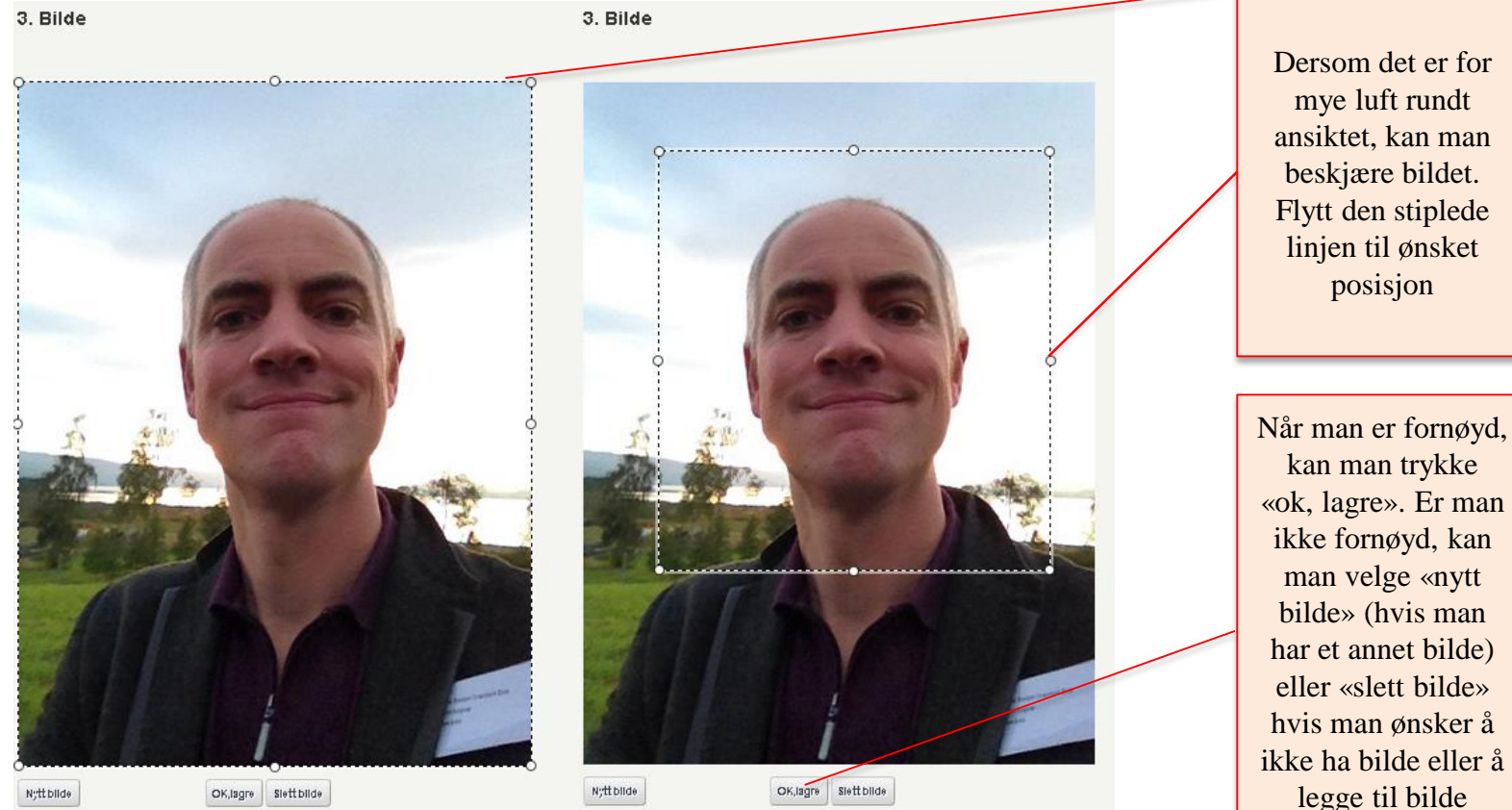

0

«ok, lagre». Er man ikke fornøyd, kan har et annet bilde) hvis man ønsker å ikke ha bilde eller å legge til bilde senere.

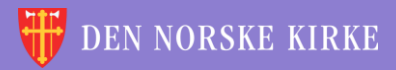

#### **3. BILDE** VELG BILDE (3)

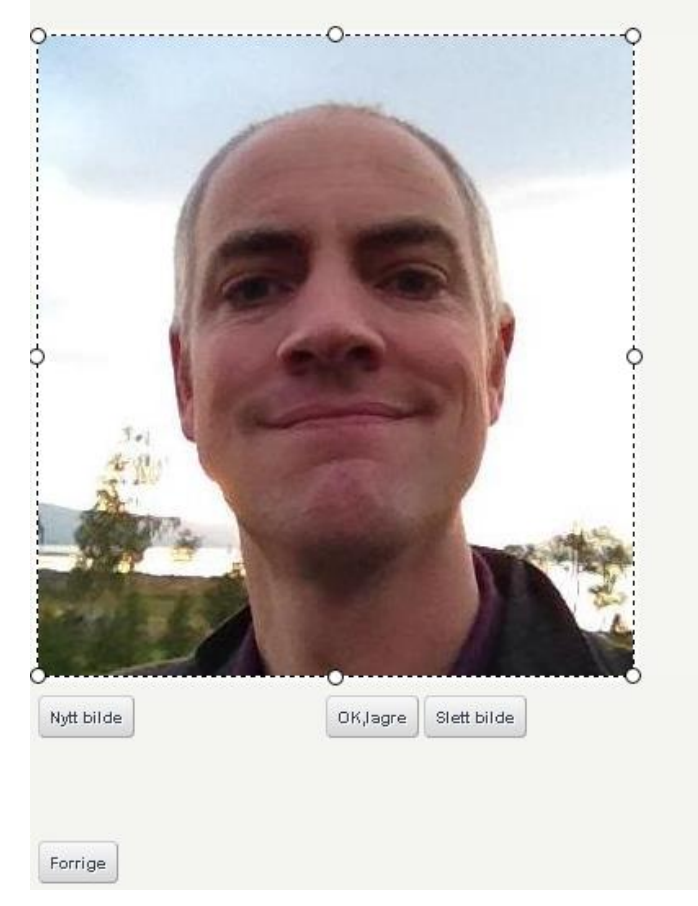

Lagre Neste

0

#### Trykk «lagre»/«neste» når bildet ser bra ut.

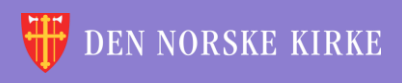

# OPPSUMMERING (1)

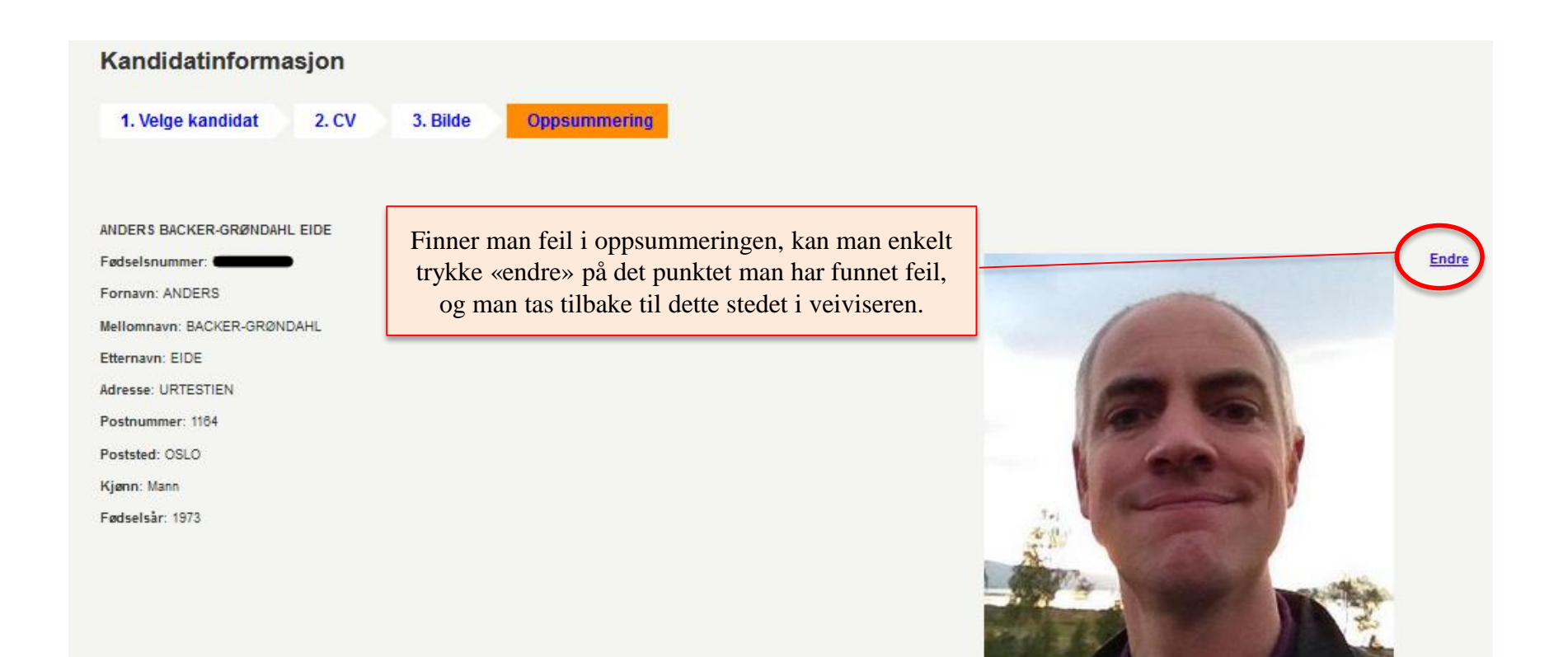

0

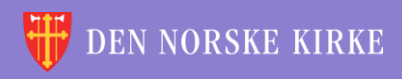

## OPPSUMMERING (2)

#### Stilling

seniorrådgiver

#### **Oppgitt bosted**

Munkerud

#### Yrke/utdanning

Seniorrådgiver Kirkerådet 2012 2019 Kirkeforvalter, Kirkelig fellesråd i Oslo 2003 2011 Cand. theol., Teologisk fakultet, Universitetet i Oslo 1996 2001

#### Verv i kirkelig sammenheng

#### Verv i offentlig og organisasjonsmessig sammenheng

Teologisk studentutvalg, Teologisk fakultet, UiO 2000

#### Satsningsområder

Trosopplæring, diakoni, gudstjenesteliv og kultur i kirken

#### Utfyllende presentasjon

Jeg er klar for å gjøre en innsats for min lokalmenighet!

Forrige

Finner man feil i oppsummeringen, kan man enkelt trykke «endre» under det punktet der man har funnet feil, og man tas tilbake til dette stedet i veiviseren.

0

Ønsker man å begynne innleggelse av kandidatinformasjon for en ny kandidat i samme enhet eller for en ny enhet, kan man velge disse snarveiene.

Lag cv for ny kandidat i samme enhet >>

Velg ny enhet >>

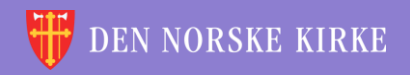

Endre

### NEDLASTING AV CV-OPPLYSNINGER

0

Nytt i 2019 er en mulighet for å laste ned innlagt kandidatinformasjon for alle kandidater i en enhet. Ved å klikke på den lenken markert med rød ring, opprettes det en excel-fil med all informasjon samlet. Dette kan være nyttig om man trenger denne informasjonen til bruk andre steder, f.eks. i presentasjon av kandidater i et menighetsblad.

| Kandidatinformasjon                                                                  |                              |
|--------------------------------------------------------------------------------------|------------------------------|
| 1. Velge kandidat 2. CV 3. Bilde Oppsummering                                        |                              |
| 1. Velge kandidat                                                                    |                              |
| Nominasjonskomiteens liste                                                           | Last ned kandidatinformasjon |
| Etternavn 🔶 Fødselsnr 🕆 Adresse 🗘 Stillling 🗢 Fødselsår 🗘 Oppgitt bosted 🗘           |                              |
| BEKKELUND OLE INGE BERNT KNUDSENS VEI, 1152 OSLO avdelingsdirektør 1967 Nordstrand   |                              |
|                                                                                      |                              |
| Supplerte kandidater                                                                 |                              |
| Etternavn 🔶 Fornavn 🕆 Fødselsnr 🗘 Adresse 🗘 Stillling 🗘 Fødselsår 🗘 Oppgitt bosted 🗘 |                              |
| EIDE ANDERS URTESTIEN, 1184 OSLO seniorrådgiver 1973 Munkerud                        |                              |
|                                                                                      |                              |

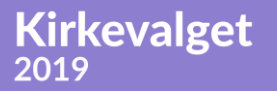

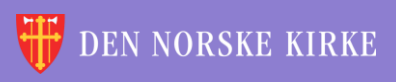

÷ ÷ \* ÷ \* ÷ 4 ÷ 颔 ×. 沃 é 诙 10 Ľ \* V. -//\ V. 4 ÷ ÷ ÷ é 沃 沃 諁 -Ľ Ľ 4 V. ÷ \* ÷ \* 沃 X é ЭŘ Ľ Ľ 1 -÷ v. ÷ ÷ <u>\_\_\_\_</u> ÷ 沃 颔 i. ЭŔ 滅 <u>\_\_\_</u> V. <u>\_\_\_\_</u> ÷ 滅 ~ ÷ 诙 - 11 ÷ ÷ 諁 é é Ľ Ľ Ľ V. \* ÷ ÷ ÷ έW. <u>~</u> ÷ 沃 谖 έW. +V. 4 -\* \* λ¥, 颔 é ÷ 沃 ÷. ×. **TSKRIF** ER 4 ÷ Ľ 裓 ÷ 44 λ¥, 谀 4 V. 沃 -÷ 滅 \* ÷ ÷ ÷ é ÷. L 裓 -\* //\ ¥ V. ÷ 沃 \* ÷ 滅 C ЭĽ. ÷ 譀 -\* 4 ÷ 颔 ÷ 滅 ÷ + 滅 1 Ľ é 裓 - 11 - 11 - 11 ÷ 滅 4 X ÷ 滅 ÷ 滅 + ×. é Ľ ÷ 颔 -//\ ÷ 滅 \* +é + 沃 1 1 1 諁 λ¥, 4 111 ÷ 滅 4 ÷ λ. \* L 1

Q

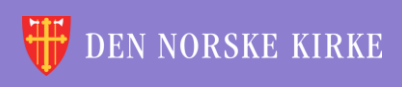

#### UTSKRIFTER VELGE SOKN

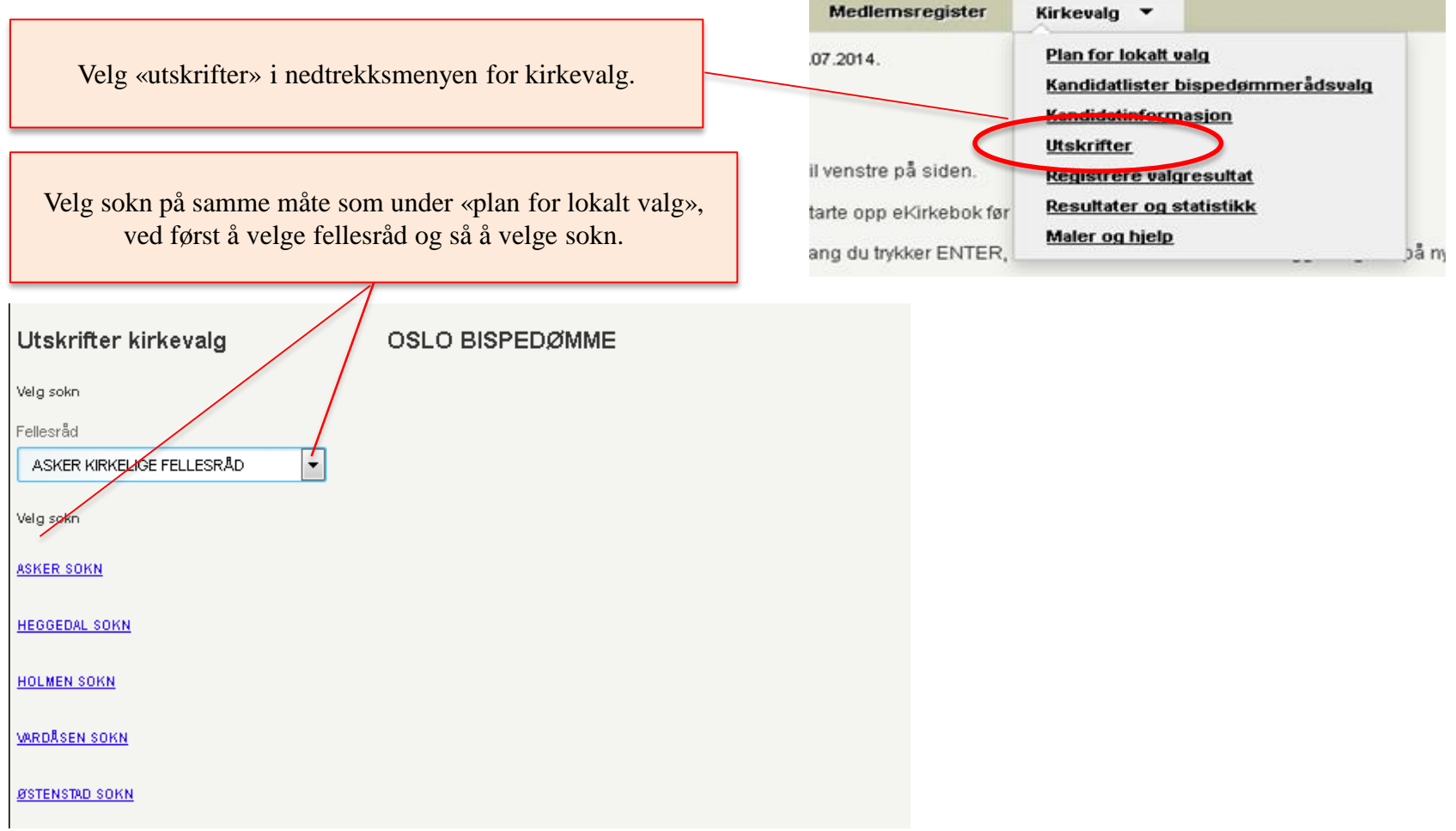

Kirkevalget

![](_page_38_Picture_3.jpeg)

0

#### UTSKRIFTER VELG UTSKRIFT

![](_page_39_Figure_1.jpeg)

0

![](_page_39_Picture_2.jpeg)

![](_page_39_Picture_3.jpeg)

#### UTSKRIFTER EKSEMPEL

Forskjellige nettlesere kan oppføre seg forskjellig. Dette eksempelet er fra Firefox, der det er PDF-viser innebygget i nettleseren.

![](_page_40_Picture_2.jpeg)

![](_page_40_Picture_4.jpeg)

÷ V. ÷ \* ÷ \* ÷ 诙 -÷ 颔 ×. 沃 é 100 \* V. 11 Ľ 4 ÷ ÷ ÷ × V. 滅 沃 諁 ÷. V. Ľ Ľ 4 V. ÷ 沃 \* +\* X ЭŘ Ľ Ľ -v. ÷ ÷ <u>\_\_\_\_</u> ÷ 沃 ÷ 颔 ×. ЭŔ ЭR 滅 <u>\_\_\_\_</u> V. \* ÷ 滅 ~ ÷ 诙 - 11 + ÷ 颔 é é Ľ Ľ V. V. 滅 \* ÷ ÷ ÷ ž \* ÷ 谖 韺 Ľ -\* \* λ¥, ÷ 颔 ÷ 谖 ÷ ž ×. × 4 <u>\_</u> ÷ KKE TII 颔 Ľ 诙 ίW. ÷ ÷ 44 滅 -滅 ÷ 沃 V. 滅 4 ÷ 沃 -÷ ÷ ÷ ÷. × é 滅 4 -/// \* V. ÷ 沃 \* +滅 é έœ, ÷ žŔ é é 4 -Ľ \* ÷ 颔 ÷ 滅 ÷ + 滅 ×. ×. 裓 - 11 - /1\ - 11 - 11 ÷ 滅 X ÷ 滅 ÷ 滅 + ×. × Ľ V. ÷ 颔 -//\ +滅 \* ++ 滅 ×. 1 1 諁 λ¥, 4 11 ÷ 滅 4 ÷ 滅 \* λų. L × 1 <u>X...</u>

Q

![](_page_41_Picture_2.jpeg)